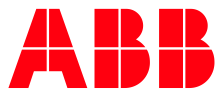

### ABB ELEKTRIFIKASYON SMART POWER

# ABB PSTX Softstarter Devreye alma - Sık sorulan sorular

# İçerik

| PSTX Softstarter (Yumuşak yolverici)                                                  | 2  |
|---------------------------------------------------------------------------------------|----|
| PSTX yumuşak yolvericide hangi ayarları yapmam gerekiyor?                             | 2  |
| Ağır şart uygulamalar için öneriler                                                   | 3  |
| Neden start'a bassam da motor çalışmıyor ve softstarter tepki vermiyor?               | 5  |
| K4, K5, K6 programlanabilir çıkış röleleri                                            | 5  |
| In0-In1-In2 programlanabilir girişler                                                 | 5  |
| Sıcaklık sensörü ile ilgili ayarlar                                                   | 6  |
| Koruma fonksiyonlarının çalışma modları                                               | 6  |
| Olay grupları                                                                         | 7  |
| Boştaki olay gruplarına nasıl atama yaparım?                                          | 7  |
| Hatayı çıkış rölesine atamak                                                          |    |
| Motor bağlantısı olmadan yumuşak yolvericiyi test etmek                               | 8  |
| Fabrika ayarlarına dönmek                                                             |    |
| Parametre kilidi                                                                      | 9  |
| Tuş takımı kilidi                                                                     | 9  |
| Haberleşme ayarları                                                                   | 9  |
| Sürüm güncellemesi nasıl yapılır? (FW update)                                         | 9  |
| Durum LED'leri                                                                        | 10 |
| Parametre transferi                                                                   |    |
| PSTX softstarter koruma fonksiyonlarının aktifleşmesinin olası nedenleri ve çözümleri |    |
| PSTX Softstarter arızalar, olası nedenler ve çözümler                                 |    |
| Yararlı linkler                                                                       | 15 |

## PSTX Softstarter (Yumuşak yolverici)

#### PSTX yumuşak yolvericide hangi ayarları yapmam gerekiyor?

PSTX yumuşak yolvericilerde birçok farklı koruma ve uygulama özel fonksiyonlar yer almaktadır. Her biriyle ilgili ayar sahaları ve açıklamaları PSTX kurulum ve devreye alma kılavuzunda yer almaktadır. Ancak temel olarak yapılacak 3 ayar aşağıda açıklanmıştır.

Motor nominal akımı le için: Menü > Parametreler > Tam Liste > 01 Motor nominal akımı le

Direk bağlantı (softstarter'dan motora 3 kablo) yapıldıysa motor isim plakasında yer alan le değeri girilir. Üçgen bağlantı (softstarter'dan motora 6 kablo) yapıldıysa motor isim plakasında yer alan le değerinin %58'i girilir. Bu ayar oldukça <u>önemlidir</u>. Örneğin akım limiti, le değerinin katlarıdır (örn: 4xle). Akım limiti aşıldığında korumanın aktifleşmesi için le değerinin doğru girilmesi gereklidir.

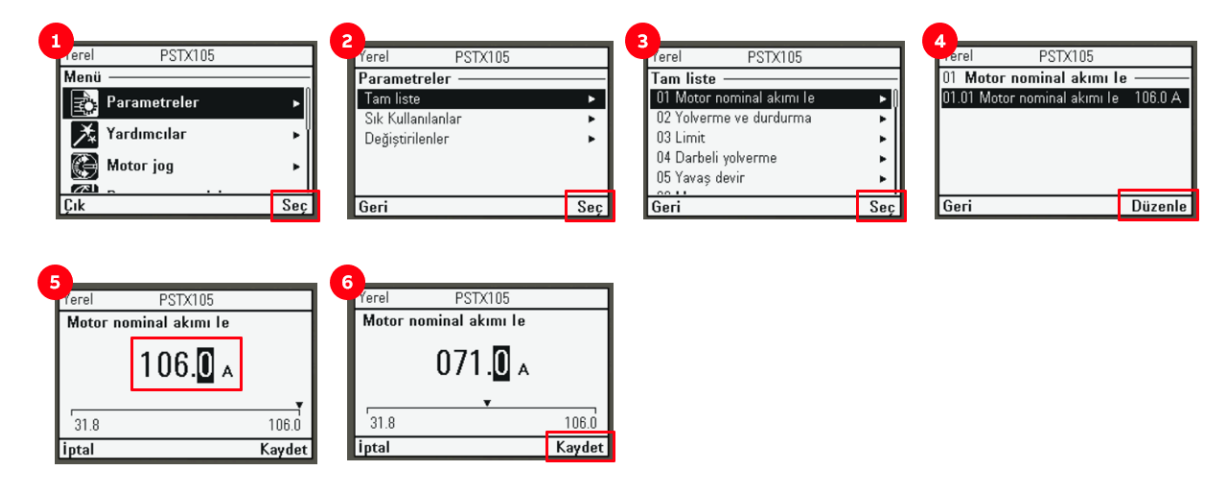

**Uygulama tipini seçmek için:** Menü > Yardımcılar > Uygulama kurulumu > (ilgili uygulama seçilir) > Tavsiye edilen ayarlarla değiştir > Evet

Uygulama tipi seçilerek kalkış-duruş rampaları için tipik uygulamalarda ABB tarafından tavsiye edilen ayarlar otomatik olarak cihaza tanımlanır, örn kalkış rampası süresi/tipi vb. Aşağıda santrifüj pompası uygulaması için örnek uygulama kurulumu gösterilmiştir.

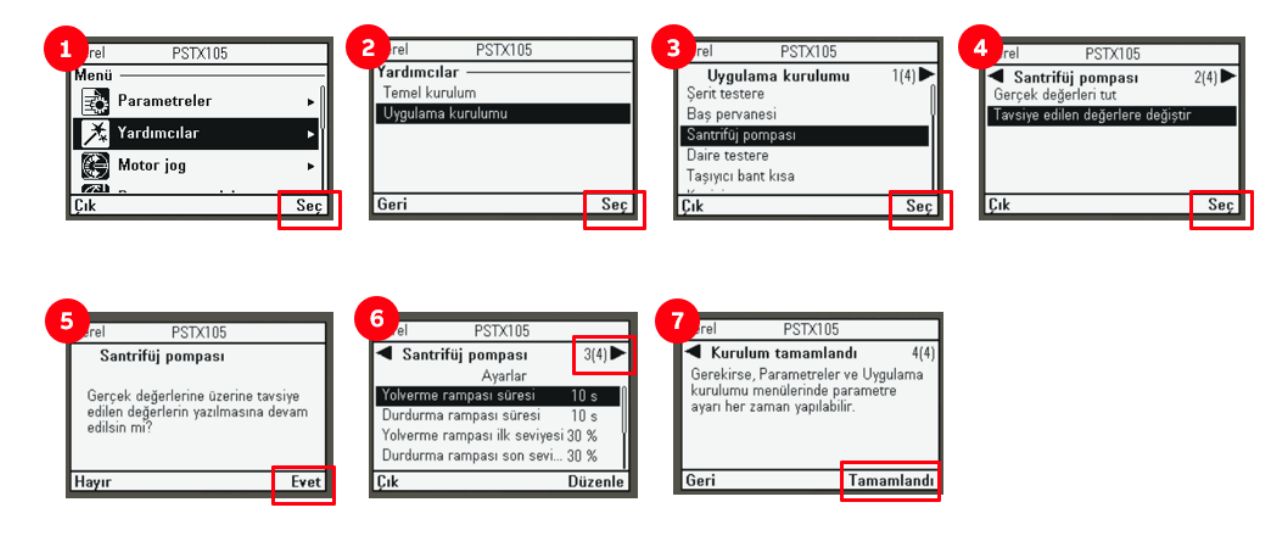

#### EOL sınıfını seçmek için: Menü > Parametreler > Tam Liste > Korumalar listesi 1 > EOL sınıfı

EOL sınıfları IEC60947-4-1 standardında belirtilen açma sınıflarını temsil eder. Uygulamaya göre 10A, 10, 20 veya 30 seçilir. Eğer ağır şart uygulama ise "30" seçilmelidir. Örneğin normal şart olan pompa uygulaması için sınıf 10; ağır şart uygulama olan kırıcı için sınıf 30 seçebilirsiniz.

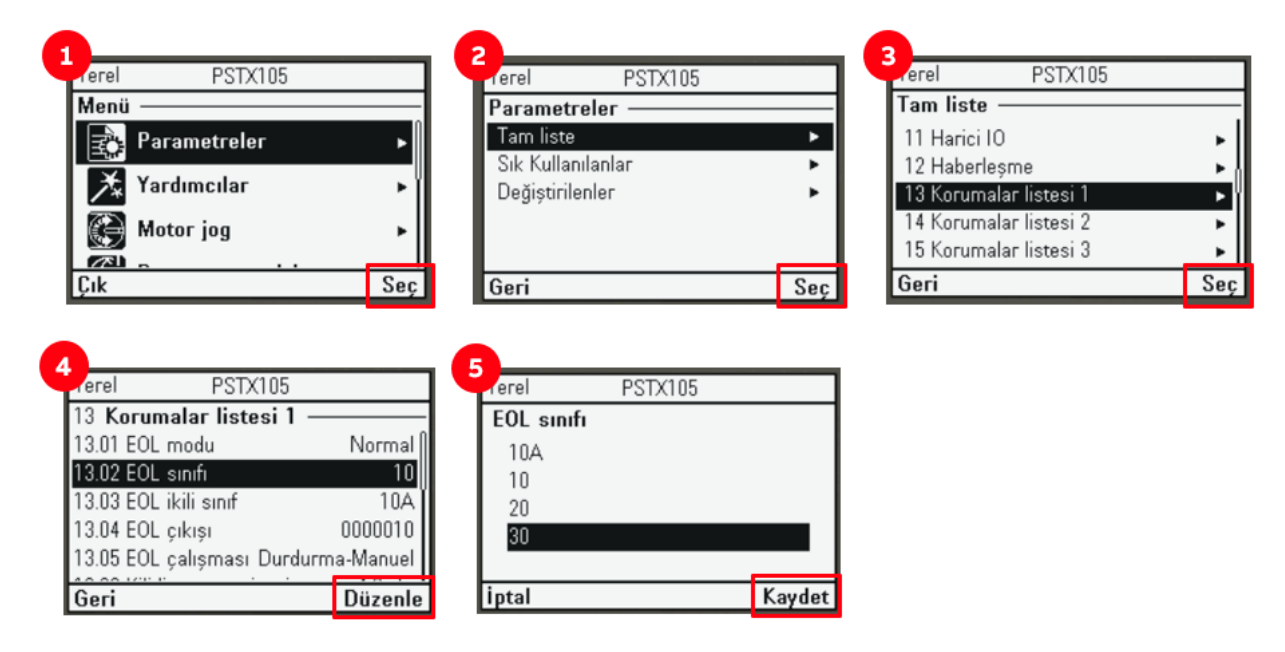

#### Ağır şart uygulamalar için öneriler

Kırıcı/öğütücü gibi ağır şart, yüklü kalkış gerektiren uygulamalarda yukarıda bahsedilen ayarlara ek olarak akım limitinin arttırılması ve/veya darbeli yolvermenin aktive edilmesi gerekebilir.

Akım limitini ayarlamak için: Menü > Parametreler > Tam Liste > 03 Limit > 03.02 Akım limit seviyesi

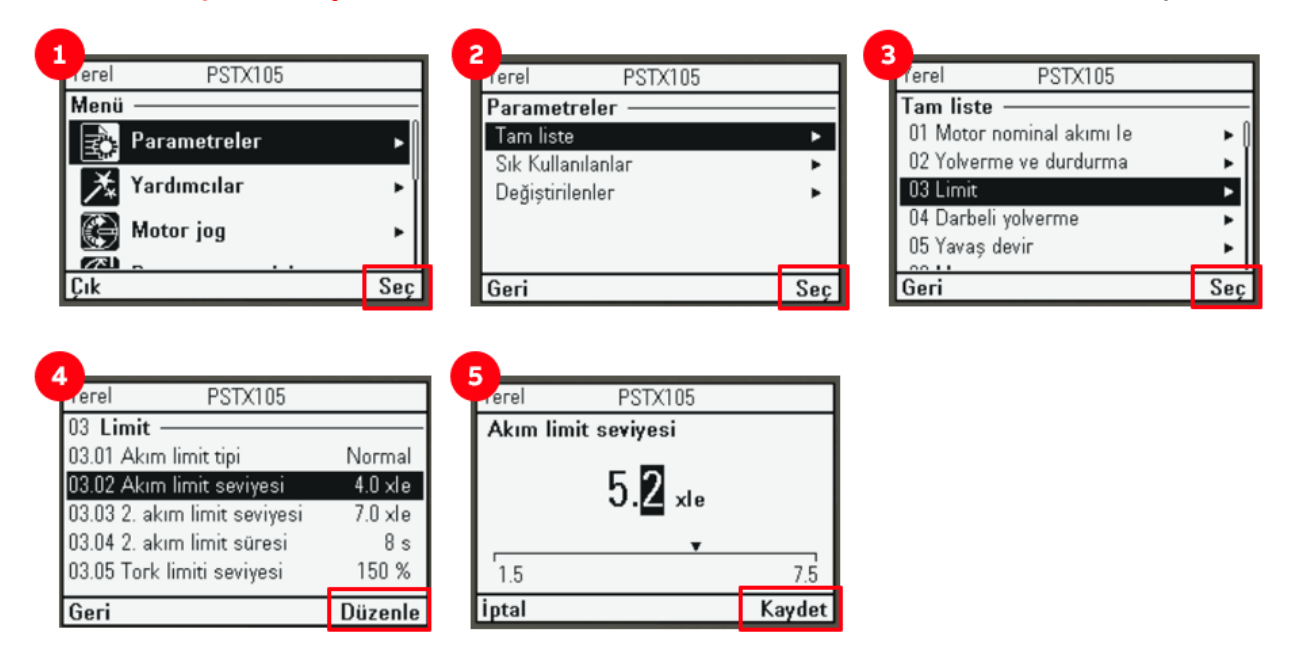

Darbeli yolverme fonksiyonunu ayarlamak için: Menü > Parametreler > Tam Liste > Darbeli yolverme

Kalkış anında ekstra desteğe ihtiyaç duyan uygulamalarda (örn kırıcı yüklü kalkış), ilk atalet momentini aşmak için kullanılan bir fonksiyondur. Uygulama yüküne göre darbeli yolverme seviyesi ve süresi değişebilir. İlgili ayarlar darbeli yolverme fonksiyonu açıldıktan sonra yapılabilir. Darbeli yolvermeden sonra normal kalkış rampasına geçilir. Darbeli yolverme esnasında akım limiti fonksiyonu devre dışıdır.

| <b>A</b>                                                                                                    | 2                                                        | 3                               |
|----------------------------------------------------------------------------------------------------|----------------------------------------------------------|---------------------------------|
| PSTX105                                                                                                    | rerel PSTX105                                            | Terel PSTX105                   |
| Menü —                                                                                                    | Parametreler                                             | Tam liste ————                  |
| 🔁 Parametreler 🔹 🕨                                                                                                  | Tam liste 🕨 🕨                                            | 01 Motor nominal akımı le 🛛 🕨 🌔 |
|                                                                                                    | Sık Kullanılanlar 🔹 🕨                                    | 02 Yolverme ve durdurma 🕨 🕨     |
| Yardimcilar 🕨 🕨                                                                                                    | Değiştirilenler 🕨 🕨                                      | 03 Limit >                      |
| 🚱 Motor jog 🛛 🕨 🕨                                                                                                   |                                                          | U4 Darbeli yolverme >           |
|                                                                                                    |                                                          | U5 Yavaş devir 🕨 🕨              |
| Çık Seç                                                                                                    | Geri Seç                                                 | Geri Seç                        |
| 4<br>PSTX105<br>04 <b>Darbeli yolverme</b><br>04.01 Darbeli yolverme Kapalı<br>04.02 Darbeli yolverme seviyesi 70 % | 5<br>Perel PSTX105<br>Darbeli yolverme<br>Kapalı<br>Açık |                                 |
| 04.03 Darbeli yolverme süresi 0.20 s                                                                                |                                                          |                                 |

#### Start-stop nasıl tetiklenir?

PSTX yumuşak yolverici ile motoru çalıştırmak için 3 yöntem bulunur: HMI üzerindeki butonlar (yerel), 13-14 terminalleri (uzaktan), fieldbus (uzaktan).

Yerel-uzak kumanda modları: HMI üzerindeki L/R (local/remote) butonu ile yerel ve uzaktan kumanda çalışma ayarlanabilir. "Yerel" moddayken klemense bağlı butonların tetiklenmesi ile çalışmaz. "Uzak" moddayken HMI üzerindeki start butonuyla çalışmaz. Hangi modda olduğu ekranın sol üst köşesinden görüntülenebilir.

**13-14 terminalleri**: 13 ve 14 terminallerinin fonksiyonları sabittir, ayarlanamaz, değiştirilemez. 13 terminali START, 14 terminali STOP komutlarını verir. Her ikisinin de **BİREBİR** önerilen devre şemasındaki gibi bağlanması gerekir. Start için sürekli sinyal vermeye gerek yoktur, bir kere tetiklenmesi yeterlidir.

PSTX Softstarter kontakların beslenmesi için dahili kontrol besleme gerilimi (24 V DC) sunar. Böylece harici bir güç kaynağına ihtiyaç duyulmaz. UYARI: 20-21 uçları, 24 V DC çıkış verir. Lütfen buraya harici 24 V DC besleme bağlamayınız.

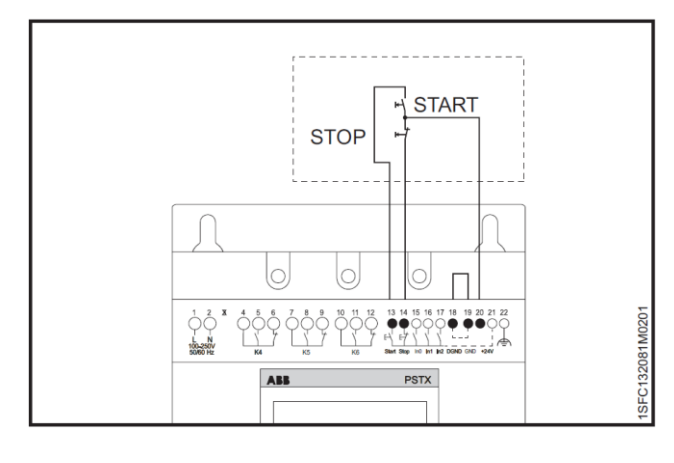

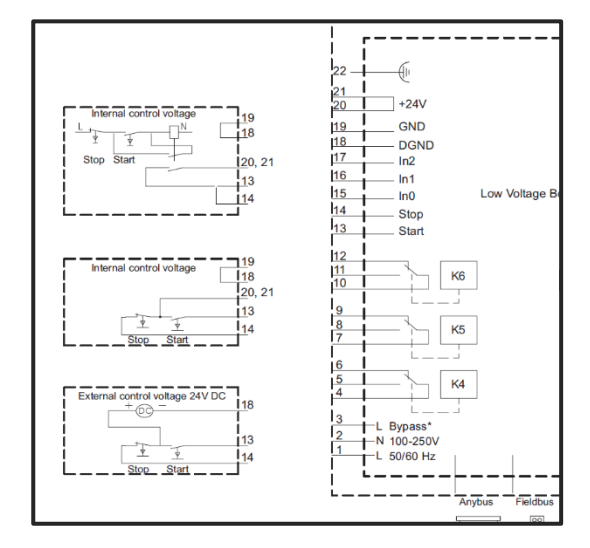

#### Neden start'a bassam da motor çalışmıyor ve softstarter tepki vermiyor?

- Yerel-uzaktan kumanda modlarını kontrol ediniz.
- Bağlantıların önerilen devre şemalarıyla BİREBİR olup olmadığını kontrol ediniz. (en sık yapılan hata stop'un bağlanmamasıdır, stop öncelikli ve ters mantık/NK çalıştığı için stop'a sinyal gitmediği sürece start veremezsiniz)
- Start ve stop komutu aynı anda veriliyor olabilir. Bağlantıları kontrol ediniz.
- Fieldbus üzerinden çelişen bir komut geliyor olabilir, master/PLC tarafını kontrol ediniz.
- Koruma/arıza dolayısıyla Softstarter hataya geçmiş olabilir. Softstarter'ın "yolvermeye hazır" konumda olup olmadığını kontrol ediniz. Ana sayfada sol alttaki "Options" üzerinden "Etkin arızalar/korumalar" üzerinden mevcut bir arıza veya koruma fonksiyonunun aktifliğini kontrol ediniz.
- Programlanabilir girişler (InO-In1-In2) fonksiyon olarak çelişen ifadeler atanmış olabilir. Girişleri tetikleyen sinyalleri (terminal 15-16-17) ve girişlerin fonksiyonlarını (Dahili IO) kontrol ediniz.
- Motor bağlanmamış veya eksik/hatalı bağlanmış olabilir. Kumanda devresini test etmek için deneme yapıyorsanız motor olmadan test etmek için bu kılavuzu inceleyiniz.

|                  | К4                                                              | К5                                                              | К6                                                              |
|------------------|-----------------------------------------------------------------|-----------------------------------------------------------------|-----------------------------------------------------------------|
| Klemensteki yeri | Terminal 4-5-6                                                  | Terminal 7-8-9                                                  | Terminal 10-11-12                                               |
| Menüdeki yeri    | Parametreler > Tam<br>Liste > 10 Dahili IO ><br>10.04 K4 işlevi | Parametreler > Tam<br>Liste > 10 Dahili IO ><br>10.05 K6 işlevi | Parametreler > Tam<br>Liste > 10 Dahili IO ><br>10.06 K6 işlevi |

#### K4, K5, K6 programlanabilir çıkış röleleri

| Çalıştır           | Kalkış rampası ve nominal ça-<br>lışma                                | Sıra 1-2-3 TOR   | Sıralı yolverme için bypass kon-<br>taktörlerinin kontrolünde kulla-<br>nılır |
|--------------------|-----------------------------------------------------------------------|------------------|-------------------------------------------------------------------------------|
| Rampa Sonu         | Nominal çalışma (TOR)                                                 | Ters yön çalışma | Çift yönlü çalışmada ters yön<br>kontaktörünün kontrolünde kul-<br>lanılır    |
| Olay grubu 0-6     | Bkz. Olay grupları                                                    | Yolvermeye hazır | Start tetiklendiğinde motorun<br>çalıştırılabileceği durumlar                 |
| Sıra 1-2-3 Çalışma | Sıralı yolverme için hat kontak-<br>törlerinin kontrolünde kullanılır | Fieldbus         | Fieldbus haberleşme ile kontrol                                               |

#### In0-In1-In2 programlanabilir girişler

|                  | In0                                                              | ln1                                                              | In2                                                              |
|------------------|------------------------------------------------------------------|------------------------------------------------------------------|------------------------------------------------------------------|
| Klemensteki yeri | Terminal 15                                                      | Terminal 16                                                      | Terminal 17                                                      |
| Menüdeki yeri    | Parametreler > Tam<br>Liste > 10 Dahili IO ><br>10.01 In0 işlevi | Parametreler > Tam<br>Liste > 10 Dahili IO ><br>10.02 In1 işlevi | Parametreler > Tam<br>Liste > 10 Dahili IO ><br>10.03 In2 işlevi |

#### Sıcaklık sensörü ile ilgili ayarlar

PTC yada PT100 sensörleri motor sıcaklığını izlemek amacıyla kullanılan harici sıcaklık izleme sensörleridir. Terminal 25-26-27 üzerinden bağlantısı yapılır. Menü > Parametreler > Tam Liste > 10 Dahili IO > 10.11 Harici termal sensör – kimlik Menü > Parametreler > Tam Liste > 17 Korumalar Listesi 5

#### PTC – ayarlanması gereken parametreler:

| Parametre                           | Açıklama                                                     | Ayar aralığı                                                                  | Varsayılan değer |
|-------------------------------------|--------------------------------------------------------------|-------------------------------------------------------------------------------|------------------|
| 10.11 Harici termal sensör - Kimlik | Harici termal sensör modlarını ayarlar.                      | Sensör yok, PTC,<br>PT100 3 Kablolu,<br>PT100 2 Kablolu,<br>Bi-metal anahtar. | Sensör yok       |
| 17.01 PTC çıkışı                    | Bu korumanın bir parçası olduğu Olay<br>gruplarını belirler. | Olay grubu 0 6                                                                | 0000010          |
| 17.02 PTC çalışma                   | Bu korumanın çalışmasını ayarlar.                            | Kapalı, Manüel<br>durdurma, Otomatik<br>durdurma, Gösterim.                   | Kapalı           |

| Parametre                             | Açıklama                                                     | Ayar aralığı                                                                  | Varsayılan değer |
|---------------------------------------|--------------------------------------------------------------|-------------------------------------------------------------------------------|------------------|
| 10.11 Harici termal sensör - Kimlik   | Harici termal sensör modlarını ayarlar.                      | Sensör yok, PTC,<br>PT100 3 Kablolu,<br>PT100 2 Kablolu,<br>Bi-metal anahtar. | Sensör yok       |
| 17.03 PT100 2 tel direnci             | PT100 için 2 kablo direncini ayarlar.                        | 0 100 Ohm                                                                     | 5 Ohm            |
| 17.04 PT100 açma sıcaklığı            | PT100 açma sıcaklığı seviyesini ayarlar.                     | -50° 250°                                                                     | 60°              |
| 17.05 PT100 PT100 sıfırlama sıcaklığı | PT100 sıfırlama sıcaklığını ayarlar.                         | -50° 250°                                                                     | 40°              |
| 17.06 PT100 çıkışı                    | Bu korumanın bir parçası olduğu Olay<br>gruplarını belirler. | Olay grubu 0 … 6                                                              | 0000010          |
| 17.07 PT100 çalıştırma                | Bu korumanın çalışmasını ayarlar.                            | Kapalı, Manüel<br>durdurma, Otomatik<br>durdurma, Gösterim.                   | Kapalı           |

#### PT100 avarlanması gereken parametreler:

#### Koruma fonksiyonlarının çalışma modları

Koruma fonksiyonlarının her biri için çalışma modu 4 farklı şekilde ayarlanabilir: Kapalı, durdurma-manuel- durdurma-otomatik, gösterim. PT100 sıcaklık koruma fonksiyonu üzerindeki örnek ile bu modlar aşağıda açıklanmıştır.

|                   | İlgili koruma fonksiyonu aktif değil. Örnek:         | Yerel PST)            | (105           |         |
|-------------------|------------------------------------------------------|-----------------------|----------------|---------|
| Kapalı            | PT100 sensörü aşırı sıcaklık algılasa bile           | 17 Korumalar list     | əsi 5 ——       |         |
|                   | softstarter motoru durdurmaz. Uyarı vermez.          | 17.03 2 kablolu PT10  | 0 direnci      | 5.0 Ω   |
|                   | Bu örnekte PT100 sensörü asırı sıcaklık              | 17.04 PT100 tetiklem  | ie sicaklığı ( | 60 °C ( |
|                   | ölctüğünde softstarter motoru durdurur. Mo-          | 17.05 PT100 sifirlam  | a sıcaklığı 🧳  | 40 °C   |
| Durdurma-manuel   | tor belirlenen sıcaklık esiklerinin altına inse bile | 17.06 PT100 çıkışı    | 000            | JOO10   |
|                   | softstarter motora volvermek icin manuel             | 17.07 PT100 çalıştırr | na Gös         | terim   |
|                   | müdahale bekler.                                     | Geri                  | Dü             | zenle   |
|                   |                                                      | Yerel PST             | <105           |         |
|                   | Bu ornekte Pi 100 sensoru aşırı sıcaklık             | PT100 calistirma      |                |         |
| Durdurma-otomatik | tor belirlenen sicaklik esiklerinin altında in-      | Kanalı                |                |         |
| Durauma-otomatik  | diğinde softstarter motora otomatik olarak           | Durdurma-Manual       |                |         |
|                   | tekrardan volverir, manuel müdahale beklemez.        | Durdurma-Manue        | ik             |         |
|                   |                                                      | Gösterim              |                |         |
|                   | Bu örnekte PT100 sensörü aşırı sıcaklık              | 000001111             |                |         |
|                   |                                                      |                       |                |         |
| Gösterim          | ölçtüğünde softstarter motoru durdurmaz.             | intal                 | к              | avdet   |

#### Otomatik yeniden yolverme:

İlgili koruma fonksiyonunun çalışma modunu durdurma-otomatik ayarladıktan sonra ek bir ayar daha bulunuyor. : Menü > Parametreler > Tam Liste > 09 Otomatik yeniden yolverme > 09.02 Otomatik yeniden yolverme > \*Açık\*

09.01 Otomatik sıfırlama gecikme süresi : Koruma fonksiyonu sıfırlandıktan **x saniye** sonra softstarter otomatik yeniden yolvermeye çalışacaktır.

09.03 Otomatik yeniden yolverme maksimum sayısı : Ayarlanan x saniye kadar bekledikten sonra **kaç defa yeniden yolverme denemesi** yapacağı belirlenir.

#### Olay grupları

PSTX yumuşak yolvericilerde O'dan 6'ya kadar numaralandırılmış 7 farklı olay grubu mevcuttur.

Arızalar  $\rightarrow$  Varsayılan Olay Grubu 0 (000001)

Korumalar  $\rightarrow$  Varsayılan Olay Grubu 1 (0000010)

Uyarılar  $\rightarrow$  Varsayılan Olay Grubu 2 (0000100)

Her bir koruma-arıza fonksiyonunu bir veya daha fazla olay grubuna atamak mümkündür. Olay grubu 4-6 varsayılan olarak boştadır, özelleştirilerek atamalar yapılabilir.

**Arızalar:** Aşırı akım, faz kaybı, soğutucu blok aşırı sıcaklık, kötü şebeke kalitesi, şönt hatası, düşük besleme gerilimi, tristör aşırı yük, kısa devre tristör, açık devre tristör, belirlenemeyen hata, belirsiz kimlik, hatalı bağlantı, hatalı kullanım, elektronik arıza

**Korumalar:** Elektronik aşırı yük, kilitli rotor, faz ters yön, akım dengesizliği, akım yetersizliği, kullanıcı tanımlı koruma, toprak hatası, aşırı gerilim, düşük gerilim, gerilim dengesizliği, PT100 koruması, PTC koruması, güç faktörü düşük yük, çok uzun süre akım limiti, bypass açık, fieldbus haberleşme hatası, 24 V çıkış, HMI hatası, maksimum saat başı yolverme sayısı, otomatik yeniden yolverme zaman aşımı, uzun kalkış süresi, frekans aralığı

#### Boştaki olay gruplarına nasıl atama yaparım?

Olay grubu 4-6 varsayılan olarak boştadır. İstenilen koruma veya arızaların çıkışlarını istenilen olay grubuna atayabilirsiniz.

Örnek: EOL koruması, PTC koruması, faz kaybı arızası ve tristör kısa devre arızası için olay grubu 4 kullanılacak.

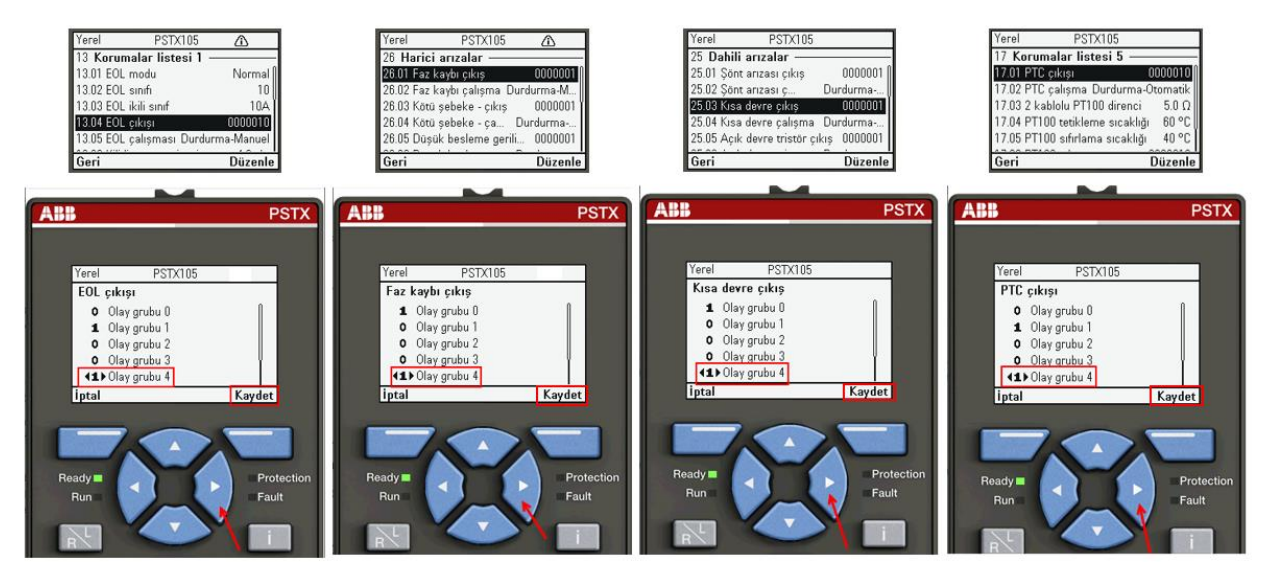

#### Hatayı çıkış rölesine atamak

Çıkıştan almak istediğiniz spesifik bir veya birden fazla hata varsa ightarrow Kendi olay grubunuzu oluşturun

Çıkıştan almak istediğiniz tüm arızalarsa  $\rightarrow$  Olay grubu 0

Çıkıştan almak istediğiniz tüm korumalarsa  $\rightarrow$  Olay grubu 1

Örnek: Tüm arızalar için K4 çıkış rölesinden sinyal almak isteniyorsa: Menü > Parametreler > Tam Liste > 10 Dahili IO > 10.04 K4 işlevi > Olay grubu 0

#### Motor bağlantısı olmadan yumuşak yolvericiyi test etmek

Yumuşak yolverici motor bağlamadan demo modunda test edilebilir (örn kumanda bağlantılarının kontrolü için). Demo modunun doğru çalışması için motor ve çalışma gerilimi bağlantılarının kesilmesi gerekmektedir. Gerçek motor bağlantısı yapılmadan önce sistem modu tekrar normal moda alınmalıdır.

Menü > Parametreler > Tam Liste > 28 Servis > 28.41 Sistem Modu > Demo

Menü > Parametreler > Tam Liste > 28 Servis > 28.40 Simülasyon bağlantısı > (direk veya üçgen)

Menü > Parametreler > Tam Liste > 28 Servis > 28.38 Simülasyon motoru > (ilgili motorun nominal akımına en yakın motor seçilir)

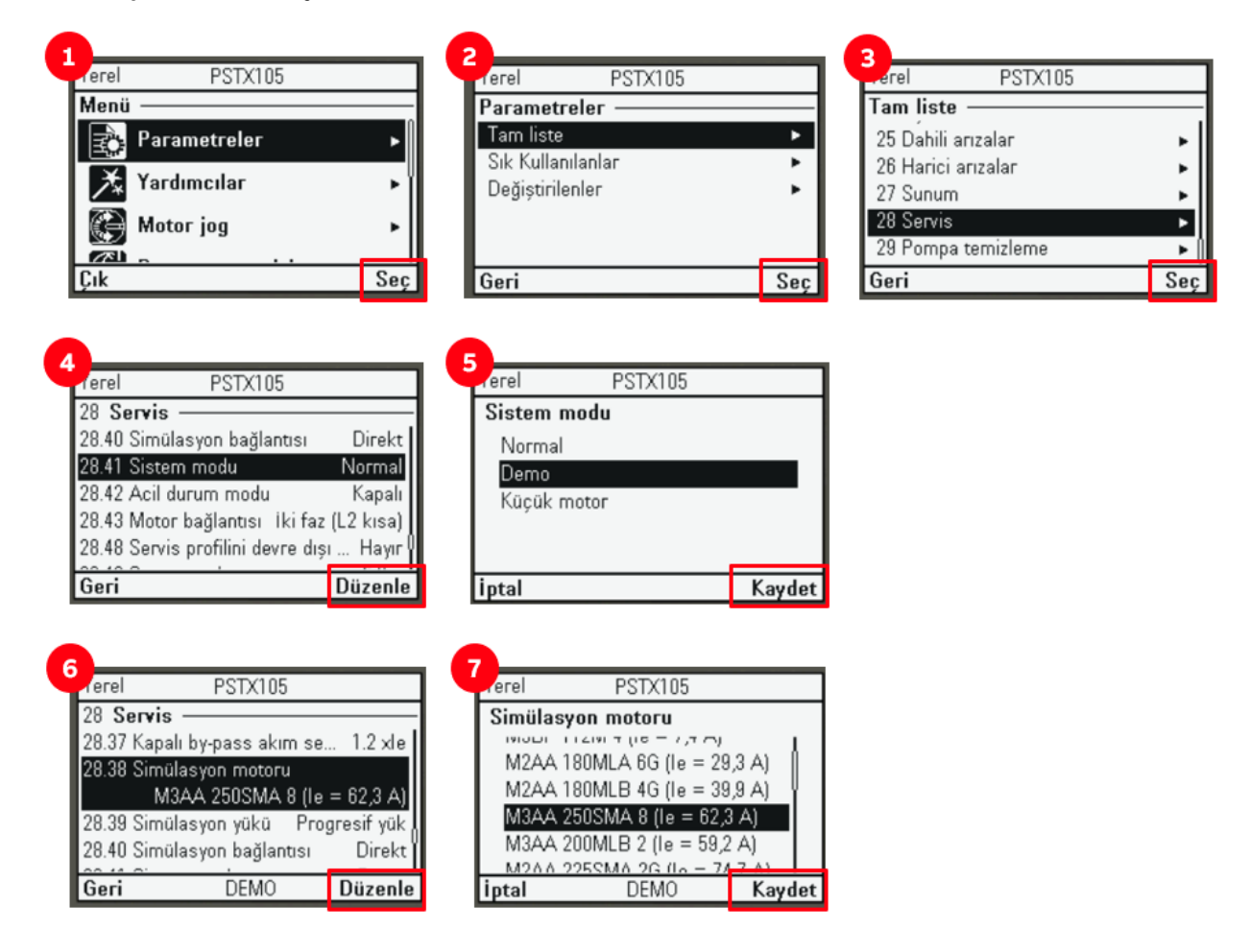

#### Fabrika ayarlarına dönmek

Menü > Ayarlar > Varsayılanlara Sıfırla > Tüm parametreleri sıfırla

#### Parametre kilidi

Operatörün herhangi bir izinsiz değişiklik yapmasını engellemek için tüm parametreleri kilitleyebilirsiniz. Parametre değişikliği için şifrenin girilmesi gerekir. Varsayılan şifre 12345.

Options > HMI Yapılandır > Parametreleri kilitle > 12345

#### Tuş takımı kilidi

HMI üzerinden yanlışlıkla start vermeyi önlemek veya izinsiz start-stop yapılmasını engellemek için HMI üzerindeki butonların kullanılması engellenebilir. Varsayılan şifre 12345.

Options > HMI Yapılandır > Kilit tuşları > 12345

Varsayılan şifre "Kilit kodunu değiştir" seçilerek değiştirilebilir. Değiştirilen şifrenin unutulması durumunda "tüm parametreleri sıfırla" seçilmelidir. Bu şekilde tüm kalkış-duruş vb ayarları da sıfırlanıp fabrika ayarlarına döndürülecektir.

#### Haberleşme ayarları

#### Dahili Modbus RTU haberleşmesi için:

Menü > Parametreler > Tam Liste > 12 Haberleşme > 12.01 Com3 işlevi > Modbus RTU bağımlı

Menü > Parametreler > Tam Liste > 12 Haberleşme > 12.02 FB arayüz soketi > Modbus RTU

Menü > Parametreler > Tam Liste > 12 Haberleşme işlem sırası altındaki gerekli cihaz adresi, IP adresi, baud hızı, eşlik ayarları mevcut kuruluma göre gerçekleştirilir.

Dahili Modbus RTU ve harici Anybus modülleriyle sağlanan tüm haberleşme protokolleriyle ilgili detaylı kılavuzlara LİNKten erişebilirsiniz.

#### Sürüm güncellemesi nasıl yapılır? (FW update)

PSE ve PSTX yumuşak yolvericilerde sürüm güncellemesi yapılması gereklidir. ABB tarafından belirli aralıklarla performans artışı, menü değişiklikleri, yeni özelliklerin eklendiği sürüm güncellemeleri için katalogda belirtilen özel USB kablolarının temin edilmesi gerekmektedir. PSE ve PSTX için birer kablo alınması yeterlidir.

Softstarter Firmware Upgrade – Doküman linki

#### Gerekli ekipmanlar:

1SFA899314R1001 - PSTX USB kablosu PSCA-1

1SFA897201R1001 – PSE USB kablosu PSECA

SoftstarterCare – Service Engineer Tool programı (ücretsiz) - Link

Güncel firmware dosyalarını indirmek için ABB ile iletişime geçiniz.

#### Durum LED'leri

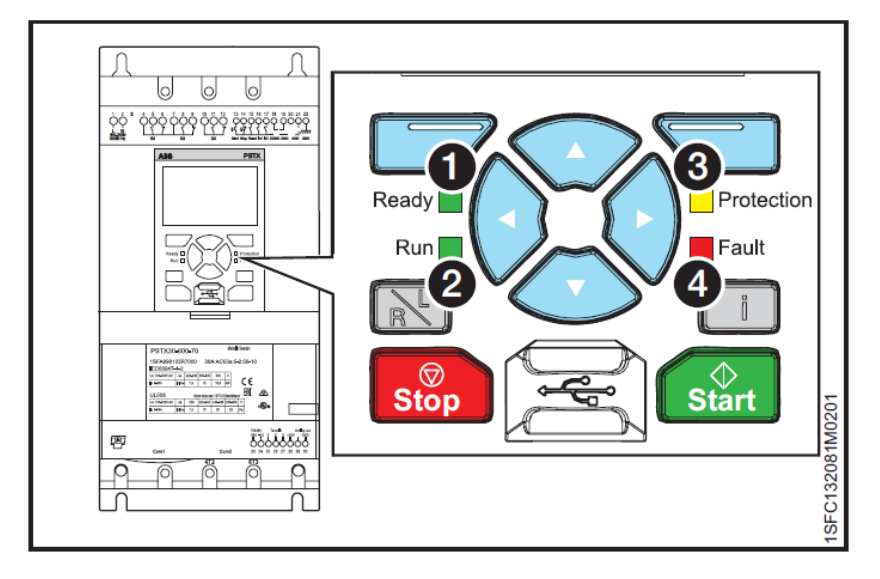

| LED                    | Renk    | Açıklama                                                                                              |
|------------------------|---------|----------------------------------------------------------------------------------------------------|
|                        |         | Kapalı: Kontrol besleme gerilimi Us bağlı değil                                                       |
| 1 – READY (Hazır)      | Yeşil   | <b>Yanıp sönüyor:</b> Kontrol besleme gerilimi Us bağlı, çalışma ge-<br>rilimi Ue bağlı değil         |
|                        |         | <b>Sürekli yanıyor:</b> Kontrol besleme gerilimi Us bağlı, çalışma ge-<br>rilimi Ue bağlı             |
|                        |         | Kapalı: Motor çalışmıyor                                                                              |
| 2 – RUN (Çalışıyor)    | Yeşil   | Yanıp sönüyor: Kalkış veya duruş rampası                                                              |
|                        |         | Sürekli yanıyor: Rampa sonu                                                                           |
|                        |         | Kapalı: Cihaz herhangi bir koruma nedeniyle hatada değil                                              |
| 3- PROTECTION (Koruma) | Sarı    | <b>Yanıp sönüyor:</b> Cihaz bir koruma fonksiyonu nedeniyle hataya<br>düştü, sıfırlama mümkün         |
|                        |         | <b>Sürekli yanıyor:</b> Cihaz bir koruma fonksiyonu nedeniyle hataya<br>düştü, sıfırlama mümkün değil |
|                        |         | Kapalı: Cihaz herhangi bir arıza nedeniyle hatada değil                                               |
| 4- FAULT (Arıza)       | Kırmızı | <b>Yanıp sönüyor:</b> Cihaz bir arıza fonksiyonu nedeniyle hataya<br>düştü, sıfırlama mümkün          |
|                        |         | <b>Sürekli yanıyor:</b> Cihaz bir arıza fonksiyonu nedeniyle hataya<br>düştü, sıfırlama mümkün değil  |

#### Parametre transferi

Bir PSTX softstarter'dan diğerine parametreleri transfer etmek için SoftstarterCare veya HMI paneller kullanılır. Ayar yapılan PSTX'e takılı halde bulunan HMI panelde Menü > Yedek Kullanımı > Yedek Oluştur işlem sırası izlenir. HMI panel sökülüp transfer yapılacak PSTX'e takılır. Menü > Yedek Kullanımı > (ilgili yedek dosyası seçilir) > Yumuşak yolvericiye yaz işlem sırası izlenir.

### PSTX softstarter koruma fonksiyonlarının aktifleşmesinin olası nedenleri ve çözümleri

Geçmiş korumaları görmek için: Menü > Olay Günlüğü > Korumalar

| Durum                                      | Kod              | Olası nedenler                                                                                              | Çözümler                                                                                                    |
|--------------------------------------------|------------------|----------------------------------------------------------------------------------------------------|----------------------------------------------------------------------------------------------------|
| Elektronik aşırı yük<br>(EOL)              | POFxx            | Belli bir süre için<br>akım çok yüksek. Mo-<br>tor şaftındaki yük<br>çok fazla.                             | <ul> <li>Kalkış anında:</li> <li>Kalkış koşullarını ve EOL ayarlarını inceleyin. Doğru EOL sınıfını ayarlayın.</li> <li>Aşırı yük için doğru nedeni bulun.</li> <li>Aşırı yük için doğru nedeni bulun.</li> <li>Akım limit seviyesinin çok düşük olmadığını kontrol edin.</li> <li>Kalkış rampa süresinin çok uzun olmadığını kontrol edin.</li> <li>Ie akım değerinin doğru seçildiğine emin olun.</li> <li>Devamlı çalışma anında: <ul> <li>Ie değerini kontrol edin.</li> <li>Çalışma gerilimini kontrol edin.</li> <li>Doğru EOL sınıfını ayarlayın.</li> <li>Daha yüksek güçte bir Softstarter kullanın</li> </ul> </li> </ul> |
| Kilitli rotor                              | P10xx            | Motor kolay çalışmı-<br>yor. Rulman hasar<br>görmüş olabilir.                                               | Motorun rulmanlarını ve yükü inceleyin.                                                                                                    |
| Faz ters yön                               | P11xx            | Faz sırası doğru de-<br>ğil. Fazlar arasında<br>akım dengesizliği.                                          | Şebeke tarafındaki faz sırasını L1-L2-L2<br>şeklinde değiştirin. Motora yeniden yolve-<br>rin ve akım/gerilim kontrol edin.                                                                                                    |
| Akım dengesizliği                          | P12xx            | Fazlar arasında akım<br>dengesizliği.                                                                       | Motora yeniden yolverin ve akım/gerilim<br>kontrol edin.                                                                                                    |
| Akım yetersizliği                          | P13xx            | Motor akımı belirti-<br>len değerin altında.                                                                | le değerinin doğru ayarlandığından emin<br>olun. Akım yetersizliği nedenini inceleyin.                                                                                                    |
| Aşırı / düşük gerilim                      | P16xx /<br>P17xx | Çalışma gerilimi çok<br>yüksek veya çok dü-<br>şük.                                                         | Çalışma gerilimini kontrol edin ve motora<br>yeniden yolverin.                                                                                                    |
| Harici termal sensör<br>PTC/PT100 koruması | P1Axx /<br>P19xx | Harici termal sensör,<br>motor veya<br>PT100'deki açma se-<br>viyesinden daha yük-<br>sek sıcaklık tespiti. | PTC veya PT100 devresinin kapalı ve giriş-<br>lerin bağlı olduğundan emin olun. Yüksek<br>sıcaklığın nedenini inceleyin ve düzeltin.<br>Motorun sıcaklığının düşmesini bekleyin<br>ve motora yeniden yolverin.                                                                                                    |
| 24 V çıkış                                 | P1Fxx            | 24 V gerilim çıkışları<br>aşırı yüklenmiş veya<br>kısa devre yapmıştır.                                     | Bağlantıları kontrol edin.                                                                                                    |
| HMI arızası                                | P20xx            | Yumuşak yolverici ile<br>HMI arasında bir ha-<br>berleşme hatası var-<br>dır veya HMI çıkarıl-<br>mıştır.   | Bağlantıları kontrol edin ve düzeltin. HMI<br>ekranı geri takın.                                                                                                    |

## PSTX Softstarter arızalar, olası nedenler ve çözümler

Geçmiş arızaları görmek için: Menü > Olay Günlüğü > Arızalar

| Durum                             | Kod   | Olası nedenler                                                                                                | Çözümler                                                                                                    |
|-----------------------------------|-------|----------------------------------------------------------------------------------------------------|----------------------------------------------------------------------------------------------------|
| Aşırı akım                        | F02xx | Yumuşak yolvericinin<br>nominal akımının 8<br>katından daha yük-<br>sek bir arıza akımı.                      | Motor ve devrelerde fazdan faza yalıtım<br>arızası veya topraklama arızası olup olma-<br>dığını kontrol edin.                                                                                                    |
| Faz kaybı                         | F03xx | 1 veya daha fazla fa-<br>zın gerilimi yoktur.                                                                 | Ana şebeke bağlantısının yapılmış oldu-<br>ğundan ve hiçbir kontaktör veya devre ke-<br>sicinin açık olmadığından emin olun.                                                                                                    |
|                                   |       | Sigorta atmıştır.                                                                                             | Her 3 faz için sigortaları kontrol edin.                                                                                                    |
|                                   |       | 1 veya daha fazla faz-<br>daki çalışma akımın-<br>daki güç kaybı.                                             |                                                                                                    |
|                                   |       | Hat kontaktörü veya<br>devre kesici açık.                                                                     | Kontaktör/devre kesiciyi veya harici bir<br>anahtar cihazını kontrol edin ve kapatın.                                                                                                    |
|                                   |       | Hat kontaktörü<br>durma sırasında çok<br>hızlı açılıyor.                                                      | Kontaktörü 4. terminal üzerinden kontrol<br>edin. Kontaktör açılmadan önce zaman<br>rölesi ekleyin. Duruş rampası gerekli de-<br>ğilse, direkt duruş modunu ayarlayın.                                                                                                    |
| Soğutucu blok aşırı sı-<br>caklık | F04xx | Soğutucu blok sıcak-<br>lığı çok yüksek. Sıfır-<br>lamadan sonra arıza<br>kalıcı ise sıcaklık<br>azaltılmalı. | Fanların doğru çalıştığından emin olun.<br>Hava boşluklarının kirli ve tozlu olmadı-<br>ğından emin olun.<br>Ortam sıcaklığının çok yüksek olmadığın-<br>dan emin olun.                                                                                                    |
| Kötü şebeke kalitesi              | F05xx | Beslemede aşırı pa-<br>razitlenme.                                                                            | Besleme tarafında harmonik ve frekansta<br>parazitlenmeyi kontrol edin.                                                                                                    |
|                                   |       | 3 fazın hepsinde kısa<br>güç kaybı.                                                                           | Beslemeyi kontrol edin.                                                                                                    |
| Şönt hatası                       | F06xx | Softstarter, dahili<br>kısa devre nedeniyle<br>motoru durduramı-<br>yor.                                      | ABB servis ekibiyle irtibata geçin.                                                                                                    |
|                                   |       | Yanlış kullanım nede-<br>niyle bypass rölesi<br>kapalı (sadece<br>PSTX30170).                                 | Çalışma gerilimini ve kumanda besleme<br>gerilimini ayırın. Gerilimi, kılavuzda belirti-<br>len doğru sırayla bağlayın. 4 saniye bekle-<br>yin ve çalışma gerilimini L1-L2-L3 termi-<br>nallerine yeniden verin. Aynı hata<br>tekrarlarsa ABB servis ekibiyle irtibata ge-<br>çin. |
| Tristör aşırı yük                 | F08xx | Tristörler çok sıcak.                                                                                         | Kalkış koşullarını ve fanları kontrol edin.<br>Mümkünse akım limitini düşürün.<br>Tekrar start vermeden tristör sıcaklığının<br>düşmesini bekleyin.                                                                                                    |

| Durum              | Kod                    | Olası nedenler                                                                                                    | Çözümler                                                                                                    |
|--------------------|------------------------|----------------------------------------------------------------------------------------------------|----------------------------------------------------------------------------------------------------|
| Tristör kısa devre | kısa devre F09xx       | <ol> <li>veya birden fazla<br/>tristör kısa devre ol-<br/>muştur:</li> <li>Ana devrede kısa<br/>devre nedeniyle</li> <li>Cihaz özellikleri<br/>dışında tristör<br/>kullanımı nede-<br/>niyle</li> <li>Yanlış boyutta<br/>seçilen Softstar-<br/>ter nedeniyle</li> </ol> | ABB servis ekibiyle irtibata geçin.<br>Eğer mümkünse, motor ve Softstarter<br>yük tarafı arasındaki her bir fazdaki di-<br>renci ölçün. Eğer bir faz kısa devre ol-<br>muşsa, tristör kısa devre olmuş olabilir<br>veya kontaktör kaynamış olabilir. Test için<br>kılavuza bakınız. |
|                    |                        | Yanlış bağlantı.                                                                                                    | Motor bağlantısını kontrol edin. Motor<br>terminal kutusundaki jumper konektörleri<br>kontrol edin.                                                                                                    |
|                    |                        | Softstarter karakte-<br>ristikleri dışında har-<br>monikler nedeniyle<br>hatalı açma (false<br>trip).                                                                                                    | Harmonik seviyelerini ölçün ve filtrelerde<br>azaltın.                                                                                                    |
|                    |                        | Bypass kapalı veya<br>kaynamış                                                                                                    | ABB servis ekibiyle irtibata geçin.                                                                                                    |
| Tristör açık devre | istör açık devre FOAxx | 1 veya birden fazla<br>tristör iletmiyor.                                                                                                    | ABB servis ekibiyle irtibata geçin.                                                                                                    |
|                    |                        | Çalışma gerilimi 175<br>V altında.                                                                                                    | Motor boyutu için doğru Softstarter bo-<br>yutunu seçtiğinizi kontrol edin.                                                                                                    |
|                    |                        | Motor veya yük çok<br>küçük.                                                                                                    | Test için küçük motor modunu kullanabi-<br>lirsiniz.                                                                                                    |
|                    |                        | Kontrol kart bozuk.                                                                                                    | ABB servis ekibiyle irtibata geçin.                                                                                                    |
|                    |                        | Kontrol kartı değişti-<br>rildi ancak gate kab-<br>loları bağlanmadı.                                                                                                    | Mümkünse gate kablolarını kontrol edin.<br>ABB servis ekibiyle irtibata geçin.                                                                                                    |
| Hatalı bağlantı    | F0Dxx                  | Motora start ver-<br>meye çalışırken mo-<br>tor bağlantısı bilin-<br>miyor.                                                                                                    | Parametre 28.43'ü "otomatik algı-<br>lama"dan kullandığınız motor bağlantı-<br>sına çevirin.                                                                                                    |
| Elektronik arıza   | F36xx                  | Donanımsal arıza.                                                                                                    | ABB servis ekibiyle irtibata geçin.                                                                                                    |
| Hatalı kullanım    | F0E01 /<br>F0E02       | Motor jog fonksi-<br>yonu kullanırken bir<br>faz kısa devre veya<br>üçgen bağlantı.                                                                                                    | Üçgen bağlantıda veya bir faz kısa devre<br>ise bu fonksiyonu kullanmayın.                                                                                                    |
|                    | F0E03                  | Motor ısıtma fonksi-<br>yonu kullanırken bir<br>faz kısa devre veya<br>üçgen bağlantı.                                                                                                    |                                                                                                    |

|  | F0E04 | Sabit duruş freni<br>fonksiyonu kullanır-<br>ken bir faz kısa devre<br>veya üçgen bağlantı. |                                                        |
|--|-------|---------------------------------------------------------------------------------------------|--------------------------------------------------------|
|  | F0E05 | Ön yolverme fonksi-<br>yonu kullanırken bir<br>faz kısa devre veya<br>üçgen bağlantı.       |                                                        |
|  | F0E06 | Dinamik frenleme<br>fonksiyonu kullanır-<br>ken bir faz kısa devre<br>veya üçgen bağlantı.  |                                                        |
|  | F0E10 | Şebeke üç faz bağ-<br>lantısı yapıldığında<br>demo mod.                                     | Üç faz bağlantı yapıldığında demo modu<br>kullanmayın. |

Tüm korumalar ve arızalar için güncel kurulum ve devreye alma kılavuzunu inceleyin.

## Yararlı linkler

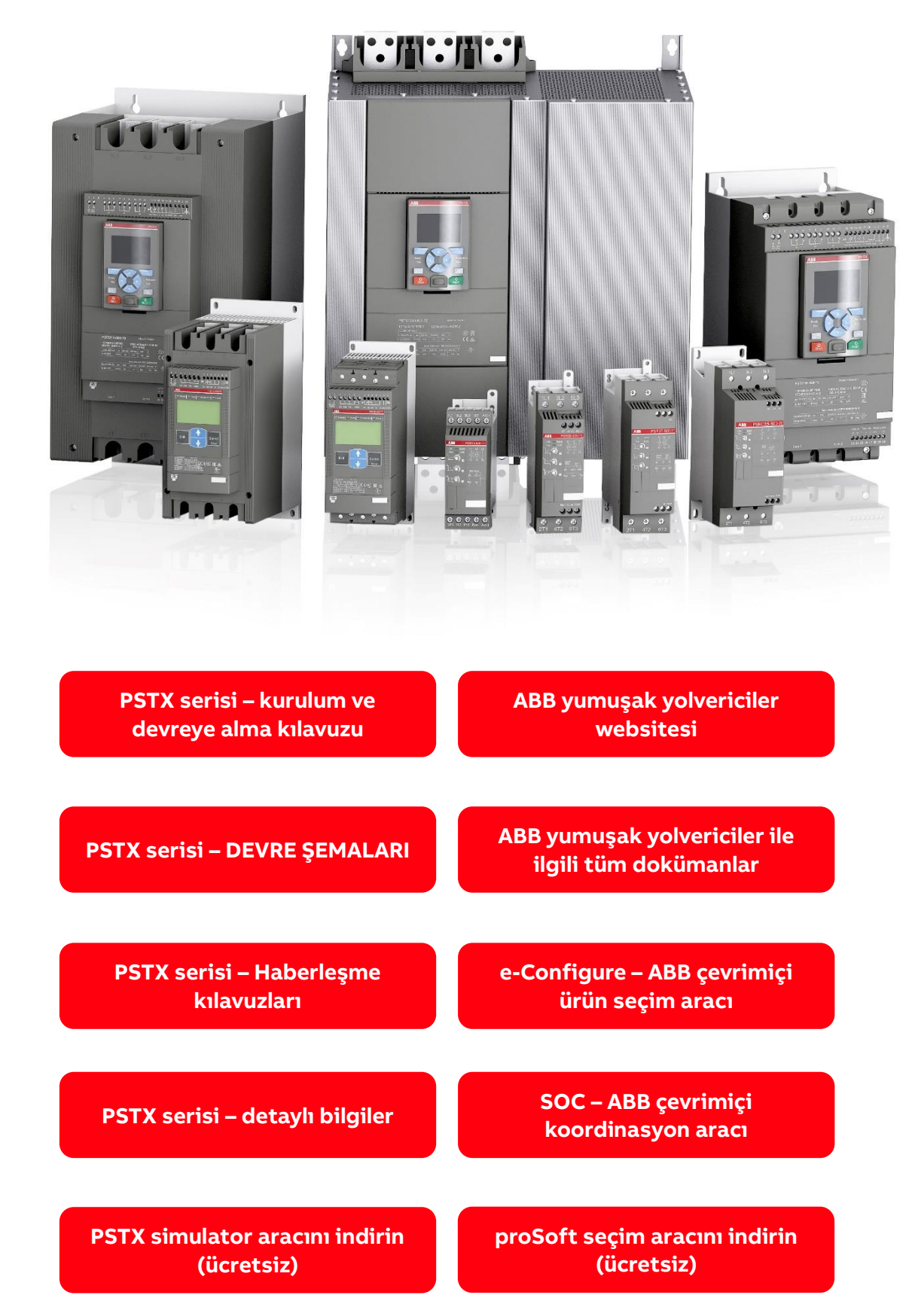